# IEC 60870-5-101 Driver

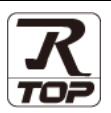

지원 버전 TOP Design Studio V1.0 이상

## CONTENTS

본 사 ㈜M2I의 "Touch Operation Panel(M2I TOP) Series"를 사용해주시 는 고객님께 감사 드립니다. 본 매뉴얼을 읽고 "TOP-외부장치"의 접속 방법 및 절차를 숙지해 주십시오.

### **1.** 시스템 구성

3. TOP 통신 설정

4. 케이블 표

**5.** 통신구성

### 2 페이지

접속에 필요한 기기, 각 기기의 설정, 케이블, 구성 가능한 시스 템에 대해 설명합니다.

## **2.** 외부 장치 선택 <u>3 페이지</u>

TOP 기종과 외부 장치를 선택합니다.

### 4 페이지

TOP 통신 설정 방법에 대해서 설명합니다.

### 9 페이지

접속에 필요한 케이블 사양에 대해 설명합니다.

### <u>10 페이지</u>

본 절을 참조하여 외부 장치와 통신 가능한 어드레스를 확인하십 시오.

### 6. 디바이스

### <u>12 페이지</u>

본 절을 참조하여 외부 장치와 통신 가능한 어드레스를 확인하십 시오.

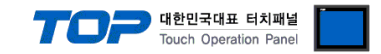

## 1. 시스템 구성

TOP와 "IEC 60870-5-101"의 시스템 구성은 아래와 같습니다.

| 시리즈             | Link I/F | 통신 방식   | 통신 설정               | 케이블                |
|-----------------|----------|---------|---------------------|--------------------|
| IEC 60870-5-101 | -        | RS-232C | <u>3. TOP 통신 설정</u> | <u>5.1 케이블 표 1</u> |

■ 연결 구성

•1:1(TOP 1 대와 외부 장치 1 대) 연결

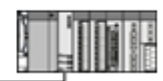

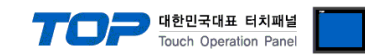

## 2. 외부 장치 선택

■ TOP 모델 및 포트 선택 후 외부 장치를 선택합니다.

|                                                                                                    | <u>▲</u>                                                                                  |
|----------------------------------------------------------------------------------------------------|-------------------------------------------------------------------------------------------|
| PLC 선택 [COM1]                                                                                                    |                                                                                           |
|                                                                                                    | 검색 :                                                                                      |
| 제조사                                                                                                    | 모델명 💿 모델명 💿 제조사                                                                           |
| IDEC Corporation                                                                                                    | IEC 60870-5-101                                                                           |
| SEHAN Electools Ltd.                                                                                                    | <u></u>                                                                                   |
| TOHO Electronics Inc.                                                                                                    |                                                                                           |
| IA Corporation                                                                                                    |                                                                                           |
| TEMCOLINE Co., Ltd.                                                                                                    |                                                                                           |
| LinMot Inc.                                                                                                    |                                                                                           |
| CHINO Corporation                                                                                                    |                                                                                           |
| KOLVER S.r.L                                                                                                    |                                                                                           |
| FanCantibr                                                                                                    |                                                                                           |
|                                                                                                    |                                                                                           |
| PELCO                                                                                                    |                                                                                           |
| HYOSUNG Corporation                                                                                                    |                                                                                           |
| NMEA0183                                                                                                    |                                                                                           |
| AJINEXTEK Co., Ltd.                                                                                                    |                                                                                           |
| IEC Standard                                                                                                    |                                                                                           |
|                                                                                                    |                                                                                           |
|                                                                                                    | ● 뒤로 ● 나용 × 취소                                                                            |
| 디바이스 서택                                                                                                    |                                                                                           |
| 미ር성저                                                                                                    |                                                                                           |
| 별칭: 민С1                                                                                                    |                                                                                           |
| 인터페이스: IEC101                                                                                                    | •                                                                                         |
| 프로토콜: IEC60870-5-1                                                                                                    | 01 Protocol                                                                               |
| 문자열 저장 모드 : First LH HL                                                                                                    |                                                                                           |
|                                                                                                    |                                                                                           |
|                                                                                                    |                                                                                           |
| 여사 조거 · •                                                                                                    |                                                                                           |
| U U 중 와 사용<br>연산 조건 : AND<br>변경 조건 : E 타이미운                                                                                                    |                                                                                           |
| ● <b>이 중 와 시점</b><br>연산 조건 : ▲ND<br>변경 조건 : ■ 타임아웃                                                                                                    | <ul> <li>(杰)</li> </ul>                                                                   |
| ○ 이 중 와 사람<br>연산 조건 : AND<br>변경 조건 : ■ 타임아웃<br>로건                                                                                                    | ▼<br>5 ◆ (초)<br>편집                                                                        |
| [ UI 중 와 시 3<br>연산 조건 : AND<br>변경 조건 : ■ 타임마웃<br>■ 조건<br>Primary Option                                                                                                    | ▼<br>5 ◆ (杰)<br>一 편집                                                                      |
| [ U] 공 와 시 금<br>연산 조건 : AND<br>변경 조건 : ■ 타임마웃<br>■ 조건<br>Primary Option<br>TimeOut (ms) 3000                                                                                                    | ▼<br>5 ◆ (杰)<br>習習                                                                        |
| [ · · · · · · · · · · · · · · · · · · ·                                                                                                    | ▼<br>5 ◆ (杰)<br>一型집<br>●<br>●                                                             |
| [ U] 25 와 AT 8<br>연산 조건 : AND<br>변경 조건 : ■ 타임마옷<br>■ 조건<br>Primary Option<br>TimeOut (ms) 3000<br>SendWait (ms) 0<br>Retry 5                                                                                              | ▼<br>5 ◆ (杰)<br>型型<br>■<br>■<br>■                                                         |
| 면 UT 공 와 AT 8<br>연산 조건 : AND<br>변경 조건 : ■ 타임아웃<br>■ 조건<br>Primary Option<br>TimeOut (ms) 3000<br>SendWait (ms) 0<br>Retry 5                                                                                               | ▼<br>5 ◆ (초)<br>편집                                                                        |
| 면 UT 25 SF AT 8<br>연산 조건 : AND<br>변경 조건 : ■ 타임아웃<br>■ 조건<br>Primary Option<br>TmeOut (ms) 3000<br>SendWait (ms) 0<br>Retry 5<br>- IEC 60870-5-101 Parameters -                                                            | ▼<br>5 ◆ (杰)<br>習習<br>習習<br>日<br>日<br>日<br>日<br>日<br>日<br>日<br>日<br>日<br>日<br>日<br>日<br>日 |
| 면 UT 25 와 AT 8<br>연산 조건 : AND<br>변경 조건 : ■ 타임마옷<br>■ 조건<br>Primary Option<br>TmeOut (ms) 3000<br>SendWait (ms) 0<br>Retry 5<br>- IEC 60870-5-101 Parameters -                                                             | ▼<br>5 ◆ (초)<br>편집<br>₩<br>₩                                                              |
| [ U] 25 와 AT 8<br>연산 조건 : AND<br>변경 조건 : ■ 타임마옷<br>■ 조건<br>Primary Option<br>TimeOut (ms) 3000<br>SendWait (ms) 0<br>Retry 5<br>- IEC 60870-5-101 Parameters -<br>Transmission_Mode                                       | ▼<br>5 ◆ (杰)<br>● 전<br>●<br>●<br>●<br>●<br>●<br>●<br>●<br>●<br>●<br>●                     |
| UT 25 와 AT 3<br>연산 조건 : AND<br>변경 조건 : 타임마웃<br>로건<br>Primary Option<br>TimeOut (ms) 3000<br>SendWait (ms) 0<br>Retry 5<br>- IEC 60870-5-101 Parameters -<br>Transmission_Mode<br>Common Address of ASDU                   | ▼<br>5 ◆ (杰)<br>편집<br>●<br>●<br>●<br>●<br>●<br>●<br>●<br>●<br>●<br>●<br>●<br>●<br>●       |
| UT 등 와 AT 등<br>연산 조건 : AND<br>변경 조건 : 타임마웃<br>로건<br>Primary Option<br>TimeOut (ms) 3000<br>SendWait (ms) 0<br>Retry 5<br>- IEC 60870-5-101 Parameters -<br>Transmission_Mode<br>Common_Address_of_ASDU                    | ▼<br>5 ↓ (초)<br>편집                                                                        |
| UT as SP AT B<br>연산 조건 : AND<br>변경 조건 : EF입이웃<br>고건<br>Primary Option<br>TimeOut (ms) 3000<br>SendWait (ms) 0<br>Retry 5<br>- IEC 60870-5-101 Parameters -<br>Transmission_Mode<br>Common_Address_of_ASDU<br>Frame_Length | ▼<br>5 ↓ (杰)<br>편집<br>●<br>●<br>●<br>●<br>●<br>●<br>●<br>●<br>●<br>●<br>●<br>●<br>●       |
| UT as 와 AT B<br>연산 조건 : AND<br>변경 조건 : EF임이웃<br>고건<br>Primary Option<br>TimeOut (ms) 3000<br>SendWait (ms) 0<br>Retry 5<br>- IEC 60870-5-101 Parameters -<br>Transmission_Mode<br>Common_Address_of_ASDU<br>Frame_Length  | ▼<br>5 ◆ (초)<br>편집<br>₩<br>₩<br>₩<br>₩<br>₩<br>₩<br>₩<br>₩<br>₩<br>₩<br>₩<br>₩<br>₩       |

| 설정    | 사항  |                                     | 내용                 |                          |
|-------|-----|-------------------------------------|--------------------|--------------------------|
| ТОР   | 모델  | TOP 디스플레이와 프로세스를 확인하여 터치 모델을 선택합니다. |                    |                          |
| 외부 장치 | 제조사 | TOP와 연결할 외부 장치의 제조                  | 사를 선택합니다.          |                          |
|       |     | "IEC Standard"를 선택 하십시오.            |                    |                          |
|       | PLC | TOP와 연결할 외부 장치를 선택 합니다.             |                    |                          |
|       |     | 모델                                  | 인터페이스              | 프로토콜                     |
|       |     | IEC 60870-5-101                     | IEC101             | IEC60870-5-101 prtocotol |
|       |     | 연결을 원하는 외부 장치가 시=<br>바랍니다.          | 스템 구성 가능한 기종인지 1장의 | 의 시스템 구성에서 확인 하시기        |

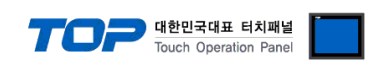

## 3. TOP 통신 설정

통신 설정은 TOP Design Studio 혹은 TOP 메인 메뉴에서 설정 가능 합니다. 통신 설정은 외부 장치와 동일하게 설정해야 합니다.

#### 3.1 TOP Design Studio 에서 통신 설정

#### (1) 통신 인터페이스 설정

■ [ 프로젝트 > 프로젝트 속성 > TOP 설정 ] → [ 프로젝트 옵션 > "HMI 설정 사용" 체크 > 편집 > 시리얼 ] - TOP 통신 인터페이스를 TOP Design Studio에서 설정합니다.

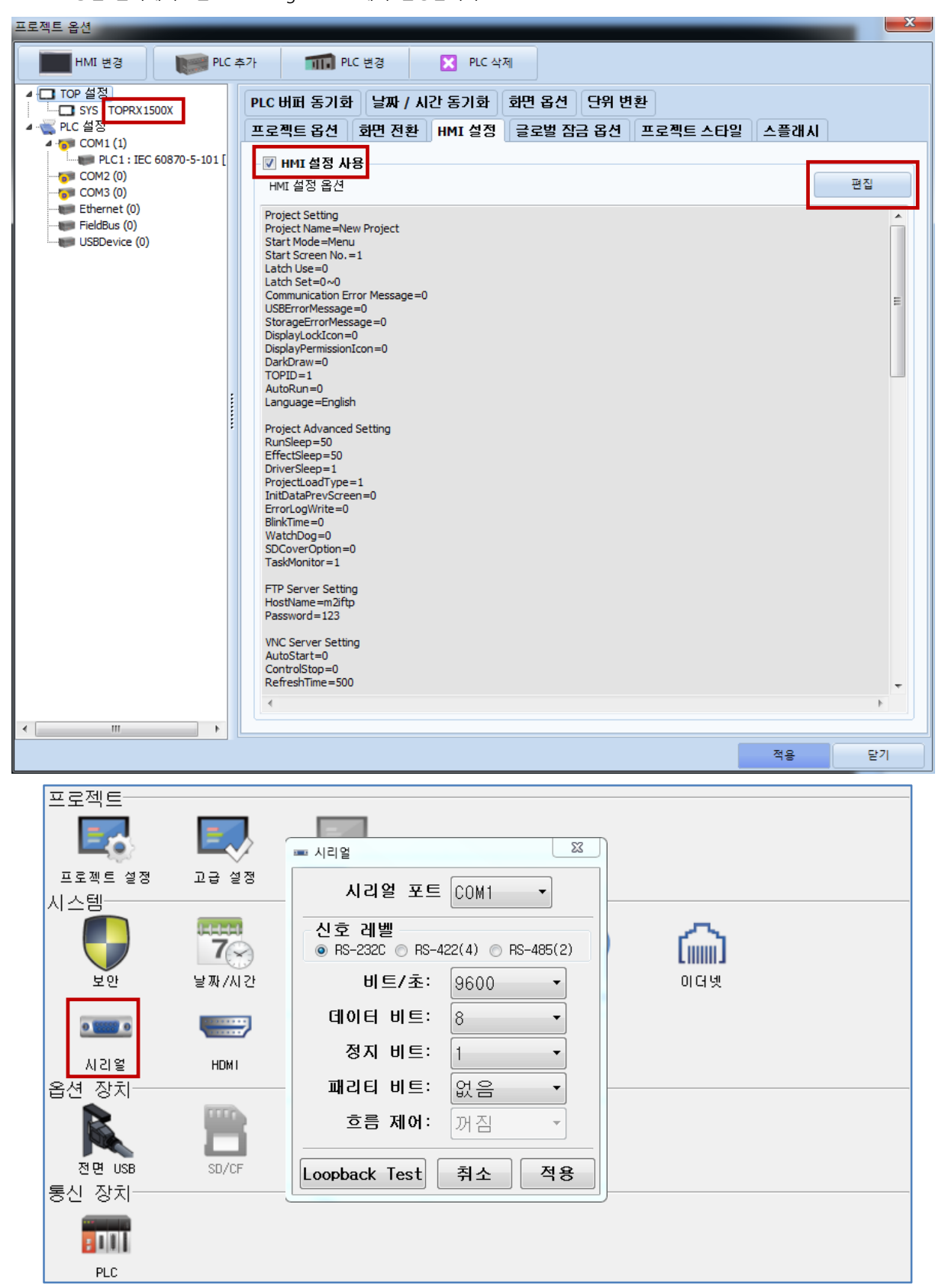

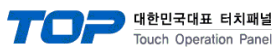

| 항 목        | ТОР     | 외부 장치   | 비고 |
|------------|---------|---------|----|
| 신호 레벨 (포트) | RS-232C | RS-232C | 고정 |
| 보우레이트      | 960     | 0       |    |
| 데이터 비트     | 8       |         |    |
| 정지 비트      | 1       |         |    |
| 패리티 비트     | NON     | NE      |    |
|            |         |         |    |

※ 위의 설정 내용은 본 사에서 권장하는 <u>예제</u>입니다.

| 항 목    | 설 명                                       |
|--------|-------------------------------------------|
| 신호 레벨  | TOP — 외부 장치 간 시리얼 통신 방식을 선택합니다.           |
| 보우레이트  | TOP — 외부 장치 간 시리얼 통신 속도를 선택합니다.           |
| 데이터 비트 | TOP — 외부 장치 간 시리얼 통신 데이터 비트를 선택합니다.       |
| 정지 비트  | TOP — 외부 장치 간 시리얼 통신 정지 비트를 선택합니다.        |
| 패리티 비트 | TOP — 외부 장치 간 시리얼 통신 패리티 비트 확인 방식을 선택합니다. |

#### (2) 통신 옵션 설정

■[프로젝트 > 프로젝트 속성 > PLC 설정 > COM1 > "IEC 60870-5-101"]

-Computer Link 통신 드라이버의 옵션을 TOP Design Studio에서 설정합니다. 프로젝트 옵션

| HMI 변경 🛛 💓 PLC 추                                                                                                    | 가 <b>111</b> PLC 변경                                                                                                    | N PLC 삭제                 |        |
|----------------------------------------------------------------------------------------------------|----------------------------------------------------------------------------------------------------|--------------------------|--------|
| ▲ TOP 설정<br>SYS : TOPRX1500X<br>▲ SYS : TOPRX1500X<br>PLC 설정<br>▲ COM1 (1)<br>COM2 (0)<br>COM3 (0)<br>Ethernet (0)<br>- FieldBus (0)<br>USBDevice (0) | PLC 설정<br>별칭: PLC1<br>인터페이스: IEC101<br>프로토콜: IEC60870-5-10<br>문자열 저장 모드: First LH HL<br>이중화 사용<br>연산 조건: AND<br>변경 조건: 타임아웃 | ▼<br>01 Protocol ▼<br>世君 | 통신 매뉴얼 |
| *****                                                                                                    | Primary Option           TimeOut (ms)         3000           SendWait (ms)         0           Retry         5              |                          | E      |
|                                                                                                    | Transmission_Mode<br>Common_Address_of_ASDU<br>Frame_Length<br>Size_of_Link_Address<br>Size_of_ASDU_Address                 | Unbalanced               |        |
| < <u> </u>                                                                                                    | Size_of_Object_Info Size_of_Cause_of_TransMission                                                                           |                          | 전유 단기  |

| 항 목           | 설 정                                          | 비고             |
|---------------|----------------------------------------------|----------------|
| 인터페이스         | TOP — 외부 장치 간 통신 인터페이스를 설정합니다.               | "2. 외부 장치      |
| 프로토콜          | TOP — 외부 장치 간 통신 프로토콜을 설정합니다.                | <u> 선택" 참고</u> |
| TimeOut (ms)  | TOP가 외부 장치로부터 응답을 기다리는 시간을 설정합니다.            |                |
| SendWait (ms) | TOP가 외부 장치로부터 응답 수신 후 다음 명령어 요청 전송 간에 대기 시간을 |                |
|               | 설정합니다.                                       |                |

X

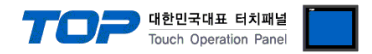

#### 3.2 TOP 에서 통신 설정

※ "3.1 TOP Design Studio 에서 통신 설정" 항목의 "HMI 설정 사용"을 체크 하지 않은 경우의 설정 방법입니다.

■ TOP 화면 상단을 터치하여 아래로 <u>드래그</u> 합니다. 팝업 창의 "EXIT"를 터치하여 메인 화면으로 이동합니다.

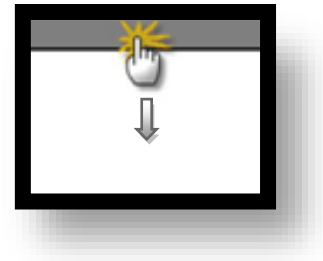

- (1) 통신 인터페이스 설정
  - [메인 화면 > 제어판 > 시리얼 ]

| 6          | (한 제어판<br>고 근제 E |                     |                            | ~~~~~~~~~~~~~~~~~~~~~~~~~~~~~~~~~~~~~~~ | )     |    |
|------------|------------------|---------------------|----------------------------|-----------------------------------------|-------|----|
| 실          | 프로젝트 설정          | (고급                 | ■ <sup>시리얼</sup><br>시리얼 포트 | COM1 -                                  |       |    |
|            | 시스템              | 7                   | 신호 레벨<br>ⓒ RS-232C ⓒ RS-4  | 22(4)  RS-485(2)                        | â     |    |
| VNC        | ¥ῦ.              | 날짜,<br><b>===</b> = | 비트/초:<br>데이터 비트:           | 9600 •<br>8 •                           | 이 더 넷 | E. |
|            | 시리얼<br>옵션 장지     | н                   | 정지 비트:<br>패리티 비트:          | 1<br>없음 •                               |       |    |
| <u>ح</u> ع | 전면 USB<br>통신 장치  | SD,                 | 흐름 제어:                     | 꺼짐 *                                    |       |    |
|            | PLC              |                     | Loopback Test              | 취소 적용                                   |       | -  |
|            |                  |                     |                            |                                         |       |    |

| 항 목        | ТОР     | 외부 장치   | 비고 |
|------------|---------|---------|----|
| 신호 레벨 (포트) | RS-232C | RS-232C | 고정 |
| 보우레이트      | 9600    |         |    |
| 데이터 비트     | 8       |         |    |
| 정지 비트      | 1       |         |    |
| 패리티 비트     | NON     | IE      |    |

#### ※ 위의 설정 내용은 본 사에서 권장하는 설정 <u>예제</u>입니다.

| 항 목    | 설 명                                       |
|--------|-------------------------------------------|
| 신호 레벨  | TOP — 외부 장치 간 시리얼 통신 방식을 선택합니다.           |
| 보우레이트  | TOP — 외부 장치 간 시리얼 통신 속도를 선택합니다.           |
| 데이터 비트 | TOP — 외부 장치 간 시리얼 통신 데이터 비트를 선택합니다.       |
| 정지 비트  | TOP — 외부 장치 간 시리얼 통신 정지 비트를 선택합니다.        |
| 패리티 비트 | TOP — 외부 장치 간 시리얼 통신 패리티 비트 확인 방식을 선택합니다. |

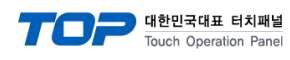

(2) 통신 옵션 설정

■ [ 메인 화면 > 제어판 > PLC ]

| · 제어판<br>프로젝트                                  | Drvier(COM1) PLC1(IEC101) COM1                                                                                                    |
|------------------------------------------------|----------------------------------------------------------------------------------------------------|
| 실행<br>프로젝트 설<br>시스템<br>보안                      | 8     Protocol:     IEC50870-5-101 Pro +       7     TimeOut (ms)     3000       SendWait (ms)     0       Retry     5                                                                     |
| 사라 밖에 사리열<br>옵션 장치-<br>전면 USB<br>동신 장치-<br>FLC | Transmission_M:       Unbalanc ▼         Common_Address.       1         Frame_Length       255         Size_of_Link_A:       1         Size_of_ASDU_A:       2         Diagnostic       ✓ |
|                                                | Cancel Apply                                                                                                    |

| 항 목           | 설정                                           | 비고               |
|---------------|----------------------------------------------|------------------|
| 인터페이스         | TOP — 외부 장치 간 통신 인터페이스를 설정합니다.               | <u>"2. 외부 장치</u> |
| 프로토콜          | TOP — 외부 장치 간 통신 프로토콜을 설정합니다.                | <u> 선택" 참고</u>   |
| TimeOut (ms)  | TOP가 외부 장치로부터 응답을 기다리는 시간을 설정합니다.            |                  |
| SendWait (ms) | TOP가 외부 장치로부터 응답 수신 후 다음 명령어 요청 전송 간에 대기 시간을 |                  |
|               | 설정합니다.                                       |                  |

| 항 목                           | 설 명                                                                          |
|-------------------------------|------------------------------------------------------------------------------|
| Common Address of ASDU        | Common Address of ASDU.                                                      |
| Size of Link Address          | Select the Link Address Size. [1 or 2 Bytes]                                 |
| Size of ASDU Address          | Select the size of ASDU Address [1 or 2 Bytes]                               |
| Size of Object Information    | Select the Size of Object Information address[1 or 2 or 3 Bytes]             |
| Size of Cause of Transmission | Select the Size of Cause of Transmission [1 or 2 Bytes]                      |
| Link Address                  | Select the Link Address of the External Device/PLC                           |
| Common Address of ASDU        | Address Select the Common ASDU Address of the External Device/PLC            |
| Name                          | Address Object Information Name                                              |
| Start Address                 | Address Object Information Start Address                                     |
| Range                         | Address Object Information Range.                                            |
| Clock Sync.Interval           | Select the Time Interval (in minutes) to send Clock Synchronization command. |

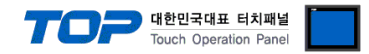

#### 3.3 통신 진단

■ TOP - 외부 장치 간 인터페이스 설정 상태를 확인
 - TOP 화면 상단을 터치하여 아래로 <u>드래그</u>. 팝업 창의 "EXIT"를 터치하여 메인 화면으로 이동한다
 - [ 제어판 > 시리얼 ] 에서 사용 하고자 하는 COM 포트 설정이 외부 장치의 설정 내용과 같은지 확인한다

■ 포트 통신 이상 유무 진단

- [제어판 > PLC]에서 "통신 진단"을 터치한다.

- 화면 상에 Diagnostics 다이얼로그 박스가 팝업 되며 진단 상태를 판단한다.

| ОК             | 통신 설정 정상                                                |
|----------------|---------------------------------------------------------|
| Time Out Error | 통신 설정 비정상                                               |
|                | - 케이블 및 TOP, 외부 장치의 설정 상태 확인한다. <b>(참조 : 통신 진단 시트 )</b> |

#### ■ 통신 진단 시트

- 외부 단말기와 통신 연결에 문제가 있을 경우 아래 시트의 설정 내용을 확인 바랍니다.

| 항목         | 내용              |           | 확  | ·인                 | 참 고                    |
|------------|-----------------|-----------|----|--------------------|------------------------|
| 시스템 구성     | 스템 구성 시스템 연결 방법 |           | OK | NG                 | 1 시스테 그서               |
|            | 접속 케이블 명칭       | [속 케이블 명칭 |    | NG                 | <u>1. 시끄럼 干영</u>       |
| ТОР        | 버전 정보           |           | OK | NG                 |                        |
|            | 사용 포트           |           | OK | NG                 |                        |
|            | 드라이버 명칭         |           | OK | NG                 |                        |
|            | 기타 세부 설정 사항     |           | OK | NG                 |                        |
|            | 상대 국번           | 프로젝트 설정   | OK | NG                 | <u>2. 외부 장치 선택</u>     |
|            |                 | 통신 진단     | OK | NG                 | <u>3. 통신 설정</u>        |
|            | 시리얼 파라미터        | 전송 속도     | OK | NG                 |                        |
|            |                 | 데이터 비트    | OK | NG                 |                        |
|            |                 | 정지 비트     | OK | NG                 |                        |
|            |                 | 패리티 비트    | OK | NG                 |                        |
| 외부 장치      | CPU 명칭          |           | OK | NG                 |                        |
|            | 통신 포트 명칭(모듈 명   | OK        | NG |                    |                        |
|            | 프로토콜(모드)        | OK        | NG |                    |                        |
|            | 설정 국번           | OK        | NG |                    |                        |
|            | 기타 세부 설정 사항     | OK        | NG | <u>4. 외부 장치 설정</u> |                        |
|            | 시리얼 파라미터        | 전송 속도     | OK | NG                 |                        |
|            |                 | 데이터 비트    | OK | NG                 |                        |
|            |                 | 정지 비트     | OK | NG                 |                        |
|            |                 | 패리티 비트    | OK | NG                 |                        |
| 어드레스 범위 확인 |                 |           |    |                    | <u>6. 지원 어드레스</u>      |
|            |                 |           | OK | NG                 | (자세한 내용은 PLC 제조사의 매뉴얼을 |
|            |                 |           |    |                    | 참고 하시기 바랍니다.)          |

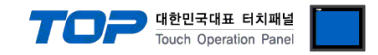

## 4. 케이블 표

본 Chapter는 TOP와 해당 기기 간 정상 통신을 위한 케이블 다이어그램을 소개 합니다. (본 절에서 설명되는 케이블 다이어그램은 "IEC60870-5-101"의 권장사항과 다를 수 있습니다)

#### 4.1 케이블 표 1

■ 1:1 연결

COM 포트(9핀)

| COM                                                                             |     |     | 케이브 저소 | PLC |     |
|---------------------------------------------------------------------------------|-----|-----|--------|-----|-----|
| 핀 배열* <mark>주1)</mark>                                                          | 신호명 | 핀번호 | 게이들 입국 | 신호명 | 핀번호 |
|                                                                                 | CD  | 1   |        | 1   | CD  |
| 1 5                                                                             | RD  | 2   |        | 2   | RD  |
|                                                                                 | SD  | 3   |        | 3   | SD  |
| 0         0           6         9           통신 케이블 커넥터<br>전면 기준,<br>D-SUB 9 Pin | DTR | 4   |        | 4   | DTR |
|                                                                                 | SG  | 5   |        | 5   | SG  |
|                                                                                 | DSR | 6   |        | 6   | DSR |
|                                                                                 | RTS | 7   |        | 7   | RTS |
| male(수, 볼록)                                                                     | CTS | 8   |        | 8   | CTS |
|                                                                                 |     | 9   |        | 9   |     |

\*주1) 핀 배열은 케이블 접속 커넥터의 접속면에서 본 것 입니다.

## 5. 통신 구성

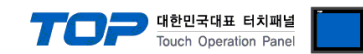

## 네트워크 구성

- Multi-point-party line

## 물리계층

Transmission speed -2400 bit/s -4800 bit/s -9600 bit/s -19200 bit/s (**NOT Defined in 870-5-101**)

## 링크계층

Link transmission

- Unbalanced

### Address field of the link

- One octet
- Two octets

Frame length

- 255 Maximum length L (number of octets)

## 응용계층

Common address of ASDU

- One octet
- Two octets

### Information object address

- One octet
- Two octets
- Three octets

### Cause of transmission

- One octet
- Two octets

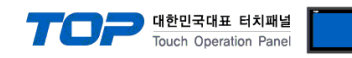

## **ASDUs**

|      | Process information in monitor direction              | Name      |
|------|-------------------------------------------------------|-----------|
| <1>  | Single-point information                              | M_SP_NA_1 |
| <3>  | Double-point information                              | M_DP_NA_1 |
| <5>  | Step position information                             | M_ST_NA_1 |
| <11> | Measured value, scaled value                          | M_ME_NB_1 |
| <15> | Integrated totals                                     | M_IT_NA_1 |
| <30> | Single-point information with time tag CP56Time2a     | M_SP_TB_1 |
| <31> | Double-point information with time tag CP56Time2a     | M_DP_TB_1 |
| <32> | Step position information with time tag CP56Time2a    | M_ST_TB_1 |
| <35> | Measured value, scaled value with time tag CP56Time2a | M_ME_TE_1 |
| <37> | Integrated totals with time tag CP56Time2a            | M_IT_TB_1 |
|      | Process information in control direction              | Name      |
| <45> | Single command                                        | C_SC_NA_1 |
| <46> | Double command                                        | C_DC_NA_1 |
| <47> | Regulating step command                               | C_RC_NA_1 |
| <48> | Set point command, normalized value                   | C_SE_NA_1 |

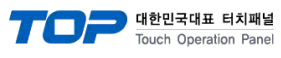

## 6. 디바이스

| Device Name | Description               | Range       | R/W        |
|-------------|---------------------------|-------------|------------|
| SP          | Single Point Information  | 0~1999      | Read only  |
| DP          | Double-Point Information  | 2000~3999   | Read only  |
| ME          | Measured Value            | 4000~5999   | Read only  |
| SC          | Single Command            | 6000~7999   | Write only |
| IT          | Integrated Totals         | 8000~9999   | Read only  |
| ST          | Step Position Information | 10000~11999 | Read only  |
| SE          | Set Point Command         | 12000~13999 | Write only |
| DC          | Double Command            | 14000~15999 | Write only |
| RC          | Regulating Step Command   | 16000~17999 | Write only |

(\*PLC 옵션에서 주소범위를 변경할 수 있습니다.(사용자 설정)[0~16777215](3Byte)범위로 각각 범위가 겹치면 안됨.)

| Device | Sub Category / Element |         |                                          | Dete     |
|--------|------------------------|---------|------------------------------------------|----------|
| Name   | Category               | Element | Description                              | Туре     |
|        | SIQ                    | SPI     | Single Point Information 0: OFF<br>1: ON | *1       |
|        |                        | BL      | 0: Not Blocked<br>1: Blocked             | *1       |
|        |                        | SB      | 0: Not Substituted<br>1: Substituted     | *1       |
|        |                        | NT      | 0: Topical<br>1: Not Topical             | *1       |
| SP     |                        | IV      | 0: Valid<br>1: Invalid                   | *1       |
|        |                        | IV      | Valid                                    | *1       |
|        |                        | SU      | Summer Time                              | *1       |
|        |                        | MSEC    | Milliseconds                             | *2       |
|        | TIME                   | MIN     | Minute                                   | *2       |
|        |                        | HOUR    | Hour                                     | *2       |
|        |                        | DAY     | Day                                      | *2       |
|        |                        | MONTH   | Month                                    | *2       |
|        |                        | YEAR    | Year                                     | *2       |
|        |                        | BL      | Blocked / Not Blocked                    | *1       |
|        |                        | SB      | Substituted / Not Substituted            | *1       |
|        | DIQ                    | NI      | I opical / Not I opical                  | *1       |
|        |                        | IV      | Valid / Invalid                          | *1       |
|        |                        |         | Double Point Information                 | ^2       |
| DP     |                        | IV      |                                          | ^1       |
| DF     | TIME                   | SU      | Summer Time                              | ^1<br>*0 |
|        |                        | MSEC    | Miniseconds                              | *2       |
|        |                        | MIN     | Minute                                   | *2       |
|        |                        | HOUR    | Hour                                     | *2       |
|        |                        |         | Day                                      | *2       |
|        |                        |         | Month                                    | *2       |
|        |                        |         | Year<br>Transient                        | *4       |
|        | VTI                    |         | Value                                    | <br>  *0 |
| ST     |                        |         | Value<br>Overflow / No Overflow          | ×1       |
|        | QDS                    | BI      | Blocked / Not Blocked                    | *1       |
|        |                        |         | Substituted / Not Substituted            | *1       |
|        |                        |         |                                          | *1       |
|        |                        |         | Valid / Invalid                          | *1       |
|        |                        |         | Valid                                    | *1       |
|        |                        | SU      | Summer Time                              | *1       |
|        | TIME                   | MSEC    | Milliseconds                             | *2       |
|        |                        | MIN     | Minute                                   | *2       |
|        |                        | HOUR    | Hour                                     | *2       |
|        |                        | DAY     | Dav                                      | *2       |
|        |                        | MONTH   | Month                                    | *2       |
|        |                        | YEAR    | Year                                     | *2       |

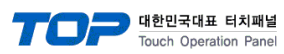

|      |      | OV    | Overflow / No Overflow                                | *1 |
|------|------|-------|-------------------------------------------------------|----|
|      |      | BL    | Blocked / Not Blocked                                 | *1 |
|      | QDS  | SB    | Substituted / Not Substituted                         | *1 |
|      |      | NT    | Topical / Not Topical                                 | *1 |
|      |      | IV    | Valid / Invalid                                       | *1 |
|      | VA   | VAL   | Measured Value                                        | *2 |
|      |      | IV    | Valid                                                 | *1 |
| IVIE |      | SU    | Summer Time                                           | *1 |
|      |      | MSEC  | Milliseconds                                          | *2 |
|      | TIME | MIN   | Minute                                                | *2 |
|      |      | HOUR  | Hour                                                  | *2 |
|      |      | DAY   | Day                                                   | *2 |
|      |      | MONTH | Month                                                 | *2 |
|      |      | YEAR  | Year                                                  | *2 |
|      |      | VAL   | Counter value                                         | *2 |
|      |      | SQ    | Sequence                                              | *2 |
|      |      | CY    | (Carry) Counter Overflow / No                         | *1 |
|      | BCR  | 01    | Overflow                                              | •  |
|      |      | СА    | Counter Adjusted / Not                                | *1 |
|      |      |       | Adjusted                                              |    |
|      |      | IV    | Counter value Valid / Invalid                         | *1 |
| IT   |      | IV    |                                                       | ^1 |
|      |      | SU    | Summer Time                                           | *1 |
|      |      | MSEC  | Milliseconds                                          | *2 |
|      | TIME | MIN   | Minute                                                | *2 |
|      |      | HOUR  | Hour                                                  | *2 |
|      |      | DAY   | Day                                                   | *2 |
|      |      | MONTH | Month                                                 | *2 |
|      |      | YEAR  | Year                                                  | *2 |
| SC   | SCO  | SCS   | Single command state                                  | *1 |
| DC   | DCO  | DCS   | Double command state                                  | *2 |
| RC   | RCO  | RCS   | Regulating step command state                         | *2 |
| SE   | VA   | VAL   | Value (Normalized / Scaled /<br>short floating point) | *2 |

\*1 Bit Address Only \*2 Word Address Only